# Instructions for use

# In-situ chlorine generator + pH regulation

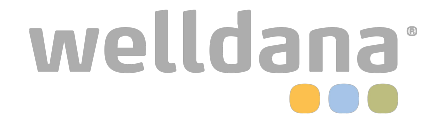

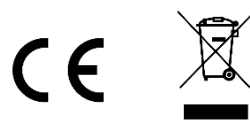

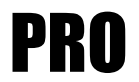

# TABLE OF CONTENTS

| 1. | GENERAL DESCRIPTION                                                       | 3        |
|----|---------------------------------------------------------------------------|----------|
|    | 1.1. Functions performed                                                  | 3        |
|    | 1.2. DataSheet                                                            | 3        |
|    | 1.2. Overview                                                             | 4        |
|    | 1.3. Packing list                                                         | 5        |
| 2. | INSTALLATION                                                              | 6        |
|    | 2.1. Important preliminary precautions                                    | 6        |
|    | 2.2. Installation diagram                                                 | 7        |
| 3. | ELECTRONIC UNIT                                                           | 8        |
|    | 3.1. Startup procedure                                                    | 8        |
|    | 3.2. First commissioning                                                  | 9        |
|    | 3.3. Display colours                                                      | 9        |
|    | 3.4. Screen                                                               | 9        |
|    | 3.5. Keypad                                                               | 10       |
|    | 3.6. Menu navigation                                                      | 11       |
|    | 3.7. Fedlures                                                             | LL       |
|    | 2.7.2. Selecting the date and time                                        | 12<br>12 |
|    | 2.7.2. Setting default dicelay                                            | 12<br>12 |
|    | 2.7.4 Specification of the volume of the peol                             | 12<br>12 |
|    | 2.7.5 Specification of the pH corrector type                              | 12<br>12 |
|    | 3.7.6 Specification of the concentration of the nH corrector              | 12<br>12 |
|    | 3.7.7 Calibration of the nH measurement                                   | 12       |
|    | 3.7.8 Setting the nH setnoint                                             | 12       |
|    | 3.7.9 Calibrating the nH nrohe                                            | 12       |
|    | 3.7.10 Activation/deactivation of nH regulation                           | 13       |
|    | 3.7.11 nH manual injection                                                | 13       |
|    | 3.7.12 Selecting the chlorinator operating mode                           | 13       |
|    | 3.7.13 Setting the production setpoint                                    | 14       |
|    | 3.7.14 Sensor settings                                                    | 14       |
|    | 3.7.15. Calibration of the water temperature measurement                  | 15       |
|    | 3.7.16. Setting the inversion frequency of the current supplying the cell | 15       |
|    | 3.7.17. Boost mode                                                        | 15       |
|    | 3.7.18. Setting the ORP setpoint                                          | 16       |
|    | 3.7.19. Calibrating of the ORP probe                                      | 16       |
|    | 3.7.20. Water manual injection                                            | 17       |
|    | 3.7.21. Salt manual injection                                             | 17       |
|    | 3.7.22. Bluetooth communication                                           | 17       |
|    | 3.7.23. Electrolysis test                                                 | 18       |
|    | 3.7.24. Maintenance menu                                                  | 18       |
|    | 3.7.25. Settings reset                                                    | 18       |
|    | 3.8. Safety                                                               | 19       |
|    | 3.8.1. Wintering mode                                                     | 19       |
|    | 3.8.2. Alarms and alerts                                                  | 19       |
|    | 3.8.3. Important precautions regarding the peristaltic pump               | 22       |
|    | 3.9. Data history                                                         | 23       |
|    | 3.10. Further information                                                 | 23       |
| 4. | MAINTENANCE                                                               | 23       |
|    | 4.1. Maintenance advice (monthly)                                         | 24       |
|    | 4.2. Wintering of the device                                              | 24       |
|    | 4.3. Unwintering the device                                               | 25       |
| 5. | WARRANTY                                                                  | 26       |

# **1. GENERAL DESCRIPTION**

# 1.1. Functions performed

| Model | Chlorine production<br>via electrolysis | pH regulation | Regulation of chlorine<br>production with ORP<br>probe |
|-------|-----------------------------------------|---------------|--------------------------------------------------------|
| DUO   | ✓                                       | ✓             |                                                        |
| PRO   | ✓                                       | ✓             | ~                                                      |

## 1.2. DataSheet

| Model                                                     | iPO 8 | iPO 12 | iPO 16        | iPO 23           | iPO 30       | iPO 45 |
|-----------------------------------------------------------|-------|--------|---------------|------------------|--------------|--------|
|                                                           |       |        | Product       | caracteristics   |              |        |
| Max production (L/h)                                      |       |        |               | 10               |              |        |
| Max production (g/h)                                      | 8     | 12     | 16            | 23               | 30           | 45     |
| Max production (kg/jour)                                  | 0,2   | 0,29   | 0,38          | 0,55             | 0,72         | 1      |
| Active chlorine production in the produced solution (g/L) | 0,8   | 1,2    | 1,6           | 2,3              | 3            | 4,5    |
|                                                           |       |        | General       | consumption      |              |        |
| Water (L/h)                                               |       |        |               | 10               |              |        |
| Salt (with water softener) (g/h)                          | 27    | 39     | 52            | 73               | 95           | 142    |
|                                                           |       | Consum | ption for 1kg | active chlorin   | e production |        |
| Electricity (kW)                                          |       |        |               | 3,5              |              |        |
| Certified biocide salt (kg)                               |       | -      |               | 3,125            | •            | •      |
| Softened water (L)                                        | 1250  | 830    | 620           | 430              | 330          | 220    |
|                                                           |       |        | Terr          | ms of use        |              |        |
| Ambient temperature (°C)                                  |       |        |               | < 45             |              |        |
| Water inlet temerature (°C)                               |       |        |               | < 22             |              |        |
| Inlet water hardness (with softener) (°f)                 |       |        |               | < 12             |              |        |
| Service pressure (bar)                                    |       |        |               | 1à3              |              |        |
|                                                           |       |        | Pro           | operties         |              |        |
| Dimensions                                                |       |        | 450 x         | 490 x 783        |              |        |
| Total weight(kg)                                          |       |        |               | 15               |              |        |
| Reactor materials                                         |       |        | PEH           | D recyclé        |              |        |
| Material of the production tank and the retention tank    |       |        | PEH           | D recyclé        |              |        |
| Production tank volume (L)                                |       |        |               | 100              |              |        |
| Max volume of the brine tank (kg de sel)                  |       |        |               | 50               |              |        |
|                                                           |       |        | Electrical    | l caracteristics |              |        |
| Power supply voltage                                      |       |        | 230 V         | - 50/60 Hz       |              |        |
| Max current (A)                                           |       | 0,7    |               |                  | 1,4          |        |
|                                                           |       |        | C             | Option           |              |        |
| Water softener 4L                                         |       |        | KIT2          | 3ADOU4L          |              |        |

### 1.2. Overview

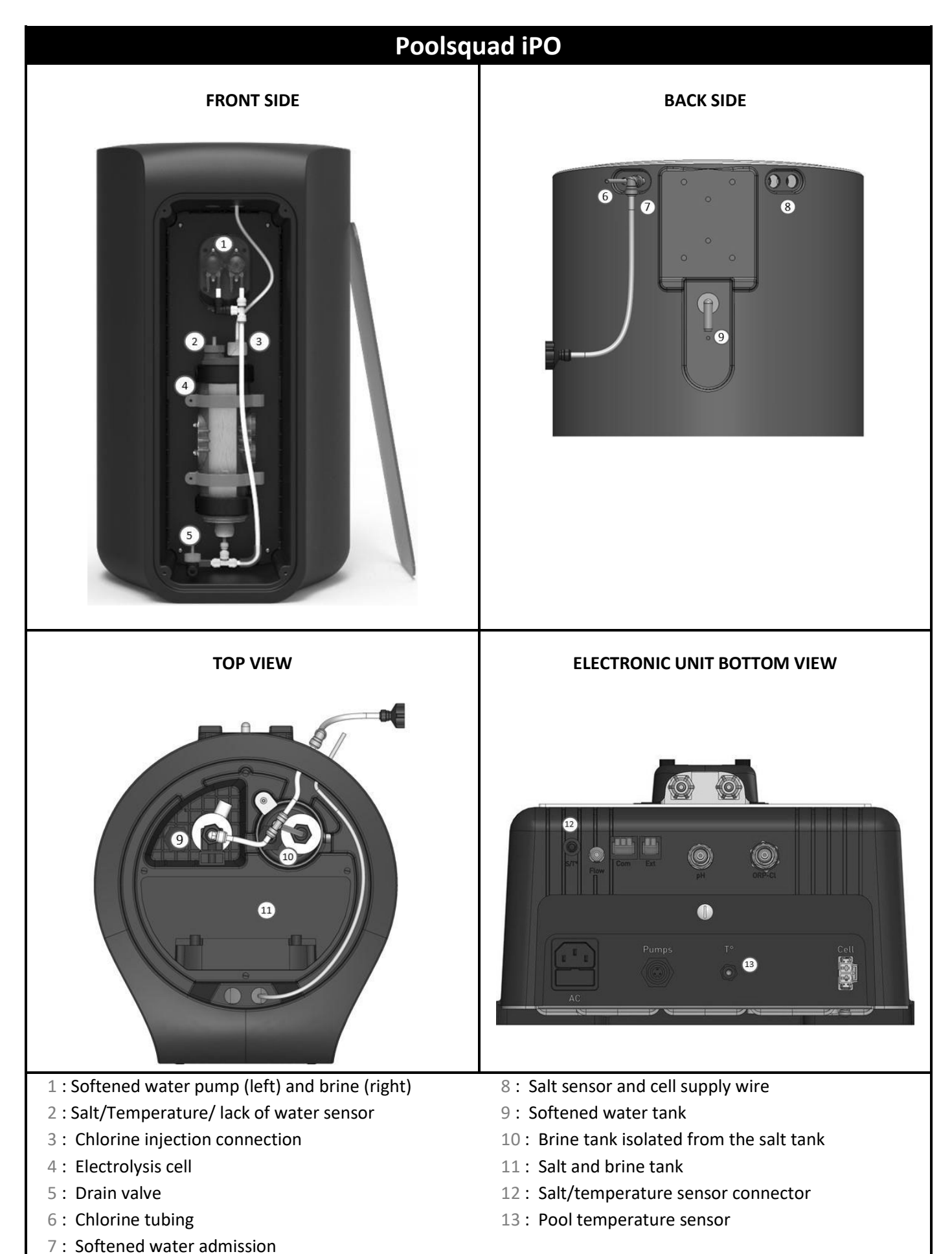

# 1.3. Packing list

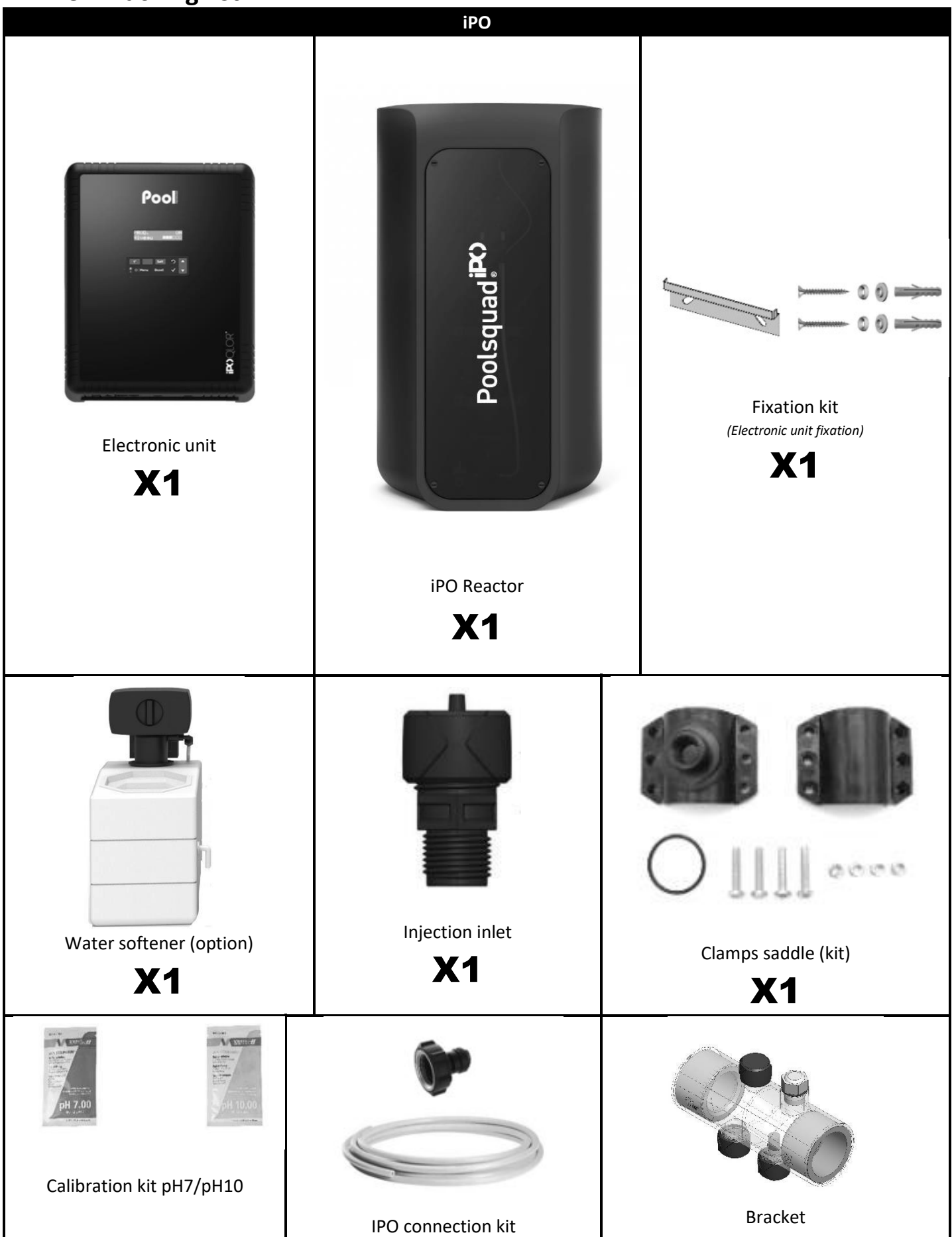

### 2. INSTALLATION

### 2.1. Important preliminary precautions

Before proceeding with the installation of the equipment, follow the following instructions:

- The production of the Poolsquad iPO must be adapted to the volume of the pool to be treated, to the frequentation of the pool, to the presence of any neighboring equipment (overflow, water mirror, slide, etc.), as well as to the weather conditions at the place of installation.
- Use water from a softener connected to the water supply. Prohibit any water of natural origin (rain, runoff, body of water, drilling), under risk of premature deterioration of the electrolysis cells and the softener.
- The Poolsquad iPO must be installed in a closed, dry, sufficiently ventilated room, protected from splashes, water spray and UV radiation. The ambient temperature inside the room must not exceed 45°C.
   → If this room is located in a country with a hot and humid climate, it must be air-conditioned..
   → If this room is located in a country with a temperate climate, it must be equipped with forced ventilation.
- Determine a specific location to install the system, taking into account its size. Also provide additional space around the installation to facilitate access to it for maintenance work. The appliance must be installed on flat ground and on a stable surfacee.
- The pH corrector container must be kept 2 meters away from any electrical equipment and any other chemical product. In order to evacuate the acid vapors outside the technical room, a vent system must be set up on the sealed cap of the pH corrector. Failure to follow these instructions will lead to abnormal oxidation of metal parts, which may lead to complete failure of the equipment. All handling of the pH corrector or the injection circuit must be carried out using personal protective equipment (goggles with side protection, appropriate gloves, refer to the product's safety data sheet).

Ensure that all equipment drains (softener, overflow) are tightened, properly connected and evacuated. If the technical room does not have a gravity drain(example : semi-buried or buried room), it's essential to install an evacuation system with a lifting pump. This lifting pump must imperately :

- Have a minimum flow rate 2 times greater than the maximum water inlet flow rate from the network.
- Be wired to a power supply independent of the one of the equipment (in order to maintain the operation of the pump in the event of a problem on the power supply of the equipment).
- For a water softener, be sure that the electrical transformer supplied with the softener is protected from splashes and any contact with water.

• The pH corrector can must be kept 2 meters away from any electrical equipment and any other chemical product. In order to evacuate the acid vapors outside the technical room, a vent system must be set up on the sealed cap of the pH corrector. Failure to follow these instructions will lead to abnormal oxidation of metal parts, which may lead to complete failure of the equipment. All handling of the pH corrector or the injection circuit must be carried out using personal protective equipment (goggles with side protection, appropriate gloves, refer to the product's safety data sheet).

 $\wedge$ 

Never use hydrochloric acid, its use may cause irreversible damage to the device and void the warranty. • Only use a pH corrector product composed of sulfuric or basic acid recommended by your professional. Please note that the use of a pH Multi-acid corrector is not recommended and its use can also lead to premature wear of the pH circuit and the cancellation of the guarantee. You refer to the product safety data sheet.

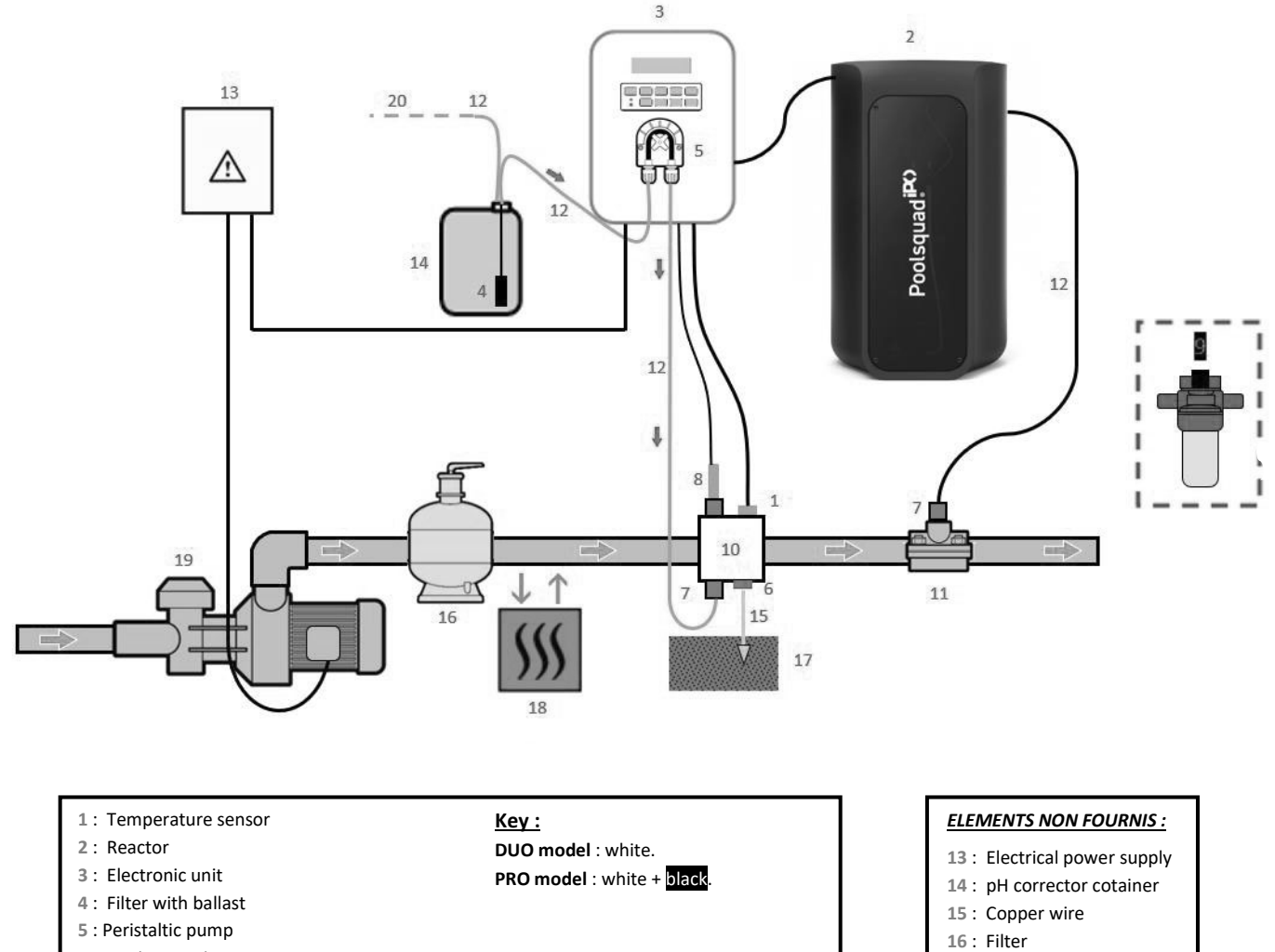

- 6: Pool Ground 7: Injection connector
- 8 : pH probe
- 9: ORP probe (Specific installation manual)
- 10 & 11 : Brackets
- 12 : Semi-flexible tubing

- 17: Ground rod
- 18 : Heat pump
- 19: Filtration pump 20 : Outward vent

### **3. ELECTRONIC UNIT**

### 3.1. Startup procedure

The use of a softener is mandatory with the poolsquad IPO in order to avoid any premature deterioration of the electrolysis cells. The use of water of natural origin (rain, runoff, drilling) can degrade the performance of your device and damage it. In the event of a softener failure (sending unsoftened water into the electrolyser), it is necessary to check the device by dismantling the cell to ensure that there is no limestone deposit at the bottom and dismantling the salt sensor to check that there is no limestone on the electrodes.

/!`

- 1) Pour salt into the brine tank in the form of granules (the granules must imperatively comply with the EN 14805 or EN 973 standard, without flowability agent and without anti-caking agent).
- 2) When using your personal softener, go directly to step 7. When using a softener supplied as an option with your equipment, initialize the softener by following the instructions supplied with it. Note: Leakage hardness should be set to minimum. To do this, turn the screw anti-clockwise until it stops (do not force), the hardness leakage will then be the lowest.

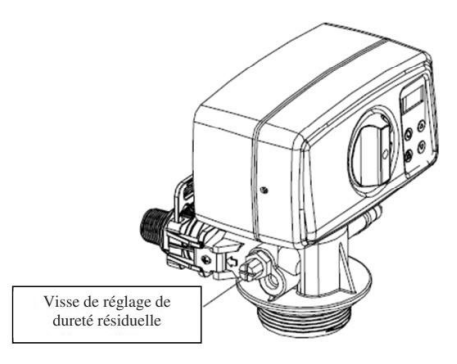

- 3) Open the water inlet of the softener.
- 4) Program the softener regeneration (for a system running 12h/day it is recommanded to do a regeneration every 4 days of use).
- 5) Carry out an immediate regeneration of the softener.
- 6) Ensure that the hydrometric title of the water obtained at the softener outlet is less than 12°f (120ppm).
- 7) Connect the softener to the Poolsquad IPO.
- 8) Wait for the end of the filling of the brine tank.
- 9) Let the salt dissolve for 1 hour.

# 3.2. First commissioning

#### When switching on the electronics for the first time :

**1)** Carry out the following programming.

| Successive<br>menus | Possible settings                                                                                                    | Navigation                                                 |
|---------------------|----------------------------------------------------------------------------------------------------|------------------------------------------------------------|
| Lan9ues<br>FRANCAIS | <ul> <li>Français</li> <li>English</li> <li>Deutsch</li> <li>Español</li> <li>Italiano</li> <li>Nederlander</li> <li>Portugués</li> </ul> | For each parameter, select a data item with the $\uparrow$ |
| Volume<br>50 m3     | From 10 to 200 m <sup>3</sup> , in increments of 10.                                                                                      |                                                            |
| Date 01/01/01       | Day / Month / Year                                                                                                    |                                                            |
| Time<br>XX:XX       | Hour / Minute                                                                                                    |                                                            |
| Display<br>In line  | <ul><li>In line</li><li>Dashboard</li></ul>                                                                                               |                                                            |

2) The message « Filling in progress » appears. The cell filling start automatically for 15 minutes.

3) Some successive safeties are displayed while the cell is being filled..

# 3.3. Display colours

| Colour | Status          | Meaning                                                                           |
|--------|-----------------|-----------------------------------------------------------------------------------|
| Green  | Continuously on | Production in progress                                                            |
| Red    | Continuously on | <ul> <li>Electronics unit powered off, or wintering mode<br/>activated</li> </ul> |
|        | Flashing        | Alarm activated                                                                   |

### 3.4. Screen

- If display flashing : information awaiting confirmation, or alarm activated.
- <u>If display solid</u>: confirmed or read-only information.

|        | DEFAULT               | DISPLAY               |                                   |                                                                                                    |
|--------|-----------------------|-----------------------|-----------------------------------|----------------------------------------------------------------------------------------------------|
| MODEL  | Setting via the       |                       | Mea                               | ning                                                                                                    |
| WIODLL | <b>«</b> Parameters – | Overview              | IVICA                             | in the second second second second second second second second second second second second second second second |
|        | Display <b>» menu</b> |                       |                                   |                                                                                                    |
|        |                       | Productio             | n setpoint                        |                                                                                                    |
|        | In line display       | PROD. XXX %<br>PH X.X | The dot just after « PROD » appe  | ears when production is running                                                                                 |
|        |                       |                       | (additional indicator on the gree | en LED).                                                                                                    |
|        |                       |                       | Measurir                          | ng the pH                                                                                                    |
| DUO    |                       |                       | Production setpoint               |                                                                                                    |
|        |                       |                       | The dot just after « PROD »       | -<br>-<br>                                                                                                    |
|        | Dashbaard             | XXX                   | appears when production is        | None                                                                                                    |
|        | Dashboard             | PHX.X XX.X °C         | running (additional indicator     | -<br>-<br>-<br>-<br>-                                                                                           |
|        |                       |                       | on the green LED).                |                                                                                                    |
|        |                       |                       | Measuring the pH                  | Water temperature                                                                                               |

|           | DEFAULT               | DISPLAY               |                                            |                                |
|-----------|-----------------------|-----------------------|--------------------------------------------|--------------------------------|
| MODEL     | Setting via the       |                       | Maa                                        | ning                           |
| WIODLL    | <b>«</b> Parameters – | Overview              | IVICA                                      | lining                         |
|           | Display <b>» menu</b> |                       |                                            |                                |
|           |                       |                       | ORP mea                                    | surement                       |
|           | In line display       | ORP. XXX mU<br>PH X.X | J The dot just after « ORP » appe          | ars when production is running |
|           |                       |                       | (additional indicator on the green LED).   |                                |
|           |                       |                       | Measuring the pH                           |                                |
|           |                       |                       | ORP measurement                            |                                |
| 1 110 (2) |                       |                       | The dot just after « mu »                  |                                |
|           | Destruction           | XXX mU.               | appears when production is                 | None                           |
|           | Dashboard             | PH X.X XX.X           | <sup>C</sup> running (additional indicator |                                |
|           |                       |                       | on the green LED).                         |                                |
|           |                       |                       | Measuring the pH                           | Water temperature              |

(1): If the chlorinator operating mode is set to «% »..

(2): If the chlorinator operating mode is set to « ORP »

# 3.5. Keypad

| COMMAND KEY<br>(depending on<br>model) |     | FUNCTION                                                                                                    |
|----------------------------------------|-----|----------------------------------------------------------------------------------------------------|
| <b>ப்</b> MENU                         |     | <ul> <li>Switching on the electronics unit.</li> <li>→ A few minutes after switching on, production starts automatically (with or without ORP check).</li> <li>Switching off the electronics unit (press and hold).</li> <li>→ When switching off, the screen and the green LED turn off while the red LED comes on.</li> <li>→ If an alarm has been activated, press first on  to switch off.</li> <li>Access the menus.</li> </ul> |
| BOC                                    | DST | Boost mode starts for 24 hours.                                                                                                    |
| T°C                                    |     | <ul> <li>Water temperature display for a few seconds (only if the default display is set to « In line display »).</li> <li>Direct access to the « Parameters - Temp. Adjust » menu (press and hold).</li> </ul>                                                                                                    |
| pł                                     | Н   | → This command key is only present on the <b>DUO</b> and <b>PRO</b> models.<br>Direct access to the « PH Regulation – Calibration » menu (press and hold).                                                                                                    |
| ↑<br>↓                                 | •   | Selecting a value or data element.                                                                                                    |
| 5                                      |     | <ul> <li>Cancellation of an entry</li> <li>Back to previous menu.</li> <li>Stopping Boost mode.</li> </ul>                                                                                                    |
| ок                                     | ~   | <ul> <li>Command confirmation.</li> <li>Entering a menu.</li> <li>Dismissing an alarm.</li> </ul>                                                                                                    |

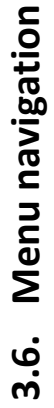

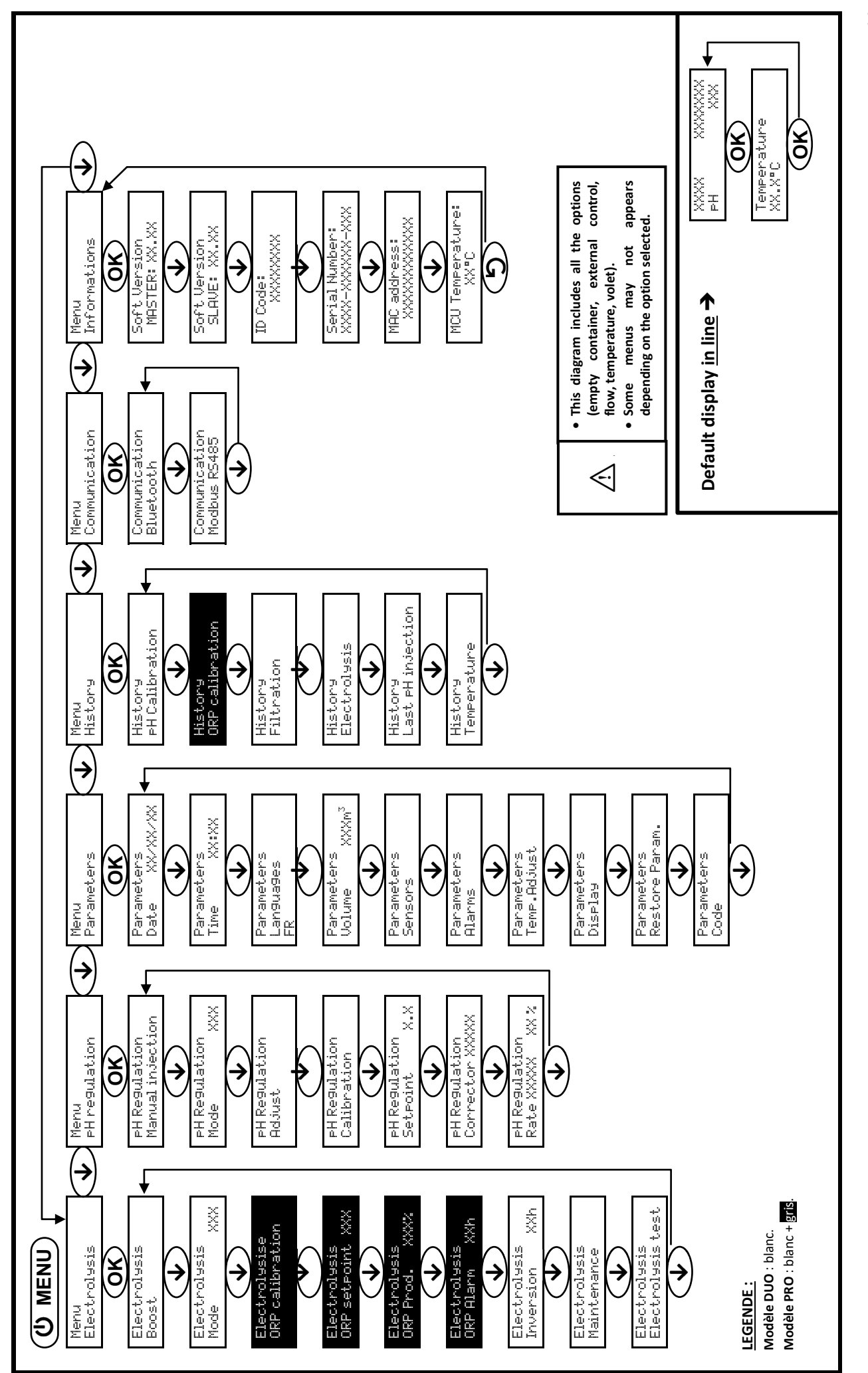

# 3.7. Features

# 3.7.1. Selecting the display language

| Menu                       | Possible settings                                                                                                    | Default setting |
|----------------------------|----------------------------------------------------------------------------------------------------|-----------------|
| Parameters<br>Lan9ua9es XX | <ul> <li>Français</li> <li>English</li> <li>Deutsch</li> <li>Español</li> <li>Italiano</li> <li>Nederlander</li> <li>Portugués</li> </ul> | Français        |

# 3.7.2. Setting the date and time

| Menu                        | Possible settings  | Default setting        |
|-----------------------------|--------------------|------------------------|
| Parameters<br>Date XX/XX/XX | Day / Month / Year | 01/01/year in progress |
| Parameters<br>Time XX:XX    | Hour / Minute      | random                 |

### 3.7.3. Setting default display

| Menu                    | Possible settings                                   | Default setting |
|-------------------------|-----------------------------------------------------|-----------------|
| Parameters -<br>Display | <ul><li>In line display</li><li>Dashboard</li></ul> | In line         |

### 3.7.4. Specification of the volume of the pool

| Menu                        | Possible settings                                      | Default setting   |
|-----------------------------|--------------------------------------------------------|-------------------|
| Parameters<br>Volume XXX m3 | From 10 to 200 m <sup>3</sup> , in increments of 10 m3 | 50 m <sup>3</sup> |

### 3.7.5. Specification of the pH corrector type

| Menu                            | Possible settings | Meaning | Default setting |  |
|---------------------------------|-------------------|---------|-----------------|--|
| PH Regulation<br>Corrector XXXX | Acid              | pH-     | Acid            |  |
|                                 | Base              | pH+     |                 |  |

# 3.7.6. Specification of the concentration of the pH corrector

| Menu Possible settings           |                                      | Default setting |  |
|----------------------------------|--------------------------------------|-----------------|--|
| PH Regulation<br>Rate XXXX XX XX | From 5 to 55 %, in increments of 1 % | 37 %            |  |

### 3.7.7. Calibration of the pH measurement

| Menu                    | Possible settings                     | Default setting       |  |
|-------------------------|---------------------------------------|-----------------------|--|
| PH Regulation<br>Adjust | From 6.5 to 7.5, in increments of 0.1 | Measurement displayed |  |

## 3.7.8. Setting the pH setpoint

| Menu                          | Possible settings                     | Default setting       |  |
|-------------------------------|---------------------------------------|-----------------------|--|
| PH Regulation<br>Setpoint X.X | From 6.8 to 7.6, in increments of 0.1 | Measurement displayed |  |

# 3.7.9. Calibrating the pH probe

- 1) Open the pH 7 and pH 10 calibration solutions (use only single-use calibration solutions).
- 2) Turn off the filtration (and therefore the electronics unit).
- 3) If the probe is already installed :
  - a) Remove the probe from the probe holder, without disconnecting it.
  - b) Remove the probe holder nut and replace it with the stopper supplied.

If the probe is not already installed :

Connect the probe to the electronics unit.

- 4) Turn on the electronics unit.
- 5) Go to the « PH Regulation Calibration » menu.
- 6) Navigate through the menus following the instructions below :

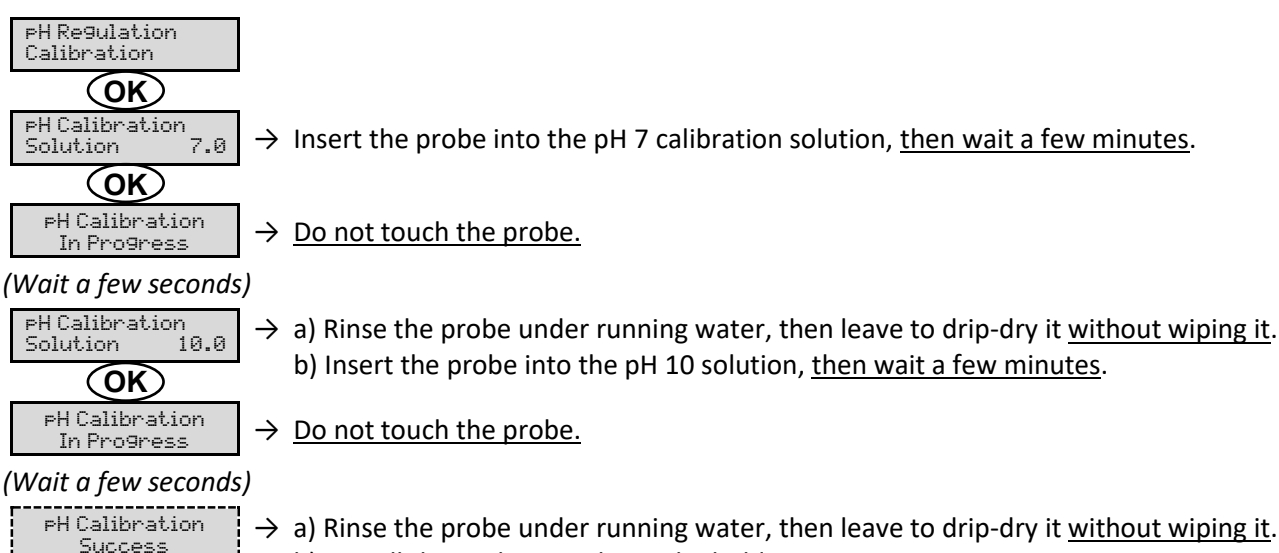

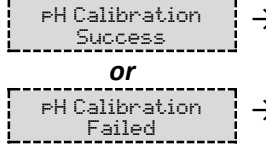

- a) Rinse the probe under running water, then leave to drip-dry it <u>without wiping it</u>.
   b) Install the probe into the probe holder.
- $\rightarrow$  Carry out the navigation again with the above instructions, several times if necessary. If calibration still fails, replace the probe and carry out another calibration.

# 3.7.10. Activation/deactivation of pH regulation

| Menu          | Possible settings | Default setting |  |
|---------------|-------------------|-----------------|--|
| pH Regulation | • ON              | ON              |  |
| Mode XXX      | OFF               | ÖN              |  |

# 3.7.11. pH manual injection

| Menu                              | Functions                                                                                                    | Possible settings                                                    | Default setting | Instructions                                                                                                    |
|-----------------------------------|----------------------------------------------------------------------------------------------------|----------------------------------------------------------------------|-----------------|----------------------------------------------------------------------------------------------------|
| PH Regulation<br>Manual Injection | <ul> <li>Priming of the peristaltic pump and filling of semi-rigid pipes.</li> <li>pH corrector injection.</li> <li>Means of checking the correct operation of the peristaltic pump.</li> </ul> | From 30 seconds<br>to 10 minutes, in<br>increments of 30<br>seconds. | 1 min           | <ul> <li><u>To start injecting :</u><br/>Confirm the duration setting.<br/>(<i>The peristaltic pump is running,</i><br/>and a timer countdown is<br/>displayed in real time.)</li> <li><u>To take a break, and to restart</u><br/><u>the injection :</u><br/>Press on <b>OK</b>.</li> <li><u>To stop the injection :</u><br/>Press on <b>O</b>.</li> </ul> |

| 3.7.12. | Selecting the | e chlorinator | operating | mode |
|---------|---------------|---------------|-----------|------|
|---------|---------------|---------------|-----------|------|

| Menu Possible settings<br>(depending on model) |     | Meaning                                                                                                    | Default setting                                                               |
|------------------------------------------------|-----|----------------------------------------------------------------------------------------------------|-------------------------------------------------------------------------------|
|                                                | %   | Continual production, following the production setpoint.                                                     |                                                                               |
| Electrolysis<br>Mode XXX                       | ORP | Inspection of production using the ORP probe, according to the ORP setpoint and the ORP production setpoint. | <ul> <li>For UNO and DUO models : %.</li> <li>For PRO model : ORP.</li> </ul> |
|                                                | OFF | Deactivation of the chlorinator cell.                                                                        |                                                                               |

 $\rightarrow$  Le mode de fonctionnement sélectionné est visualisable à l'affichage initial (« PROD » en %, ou « ORP » en mV).

| 3.7.13. | Setting the | production | setpoint |
|---------|-------------|------------|----------|
|         | 0           | •          | •        |

| Chlorinator<br>operating mode | Menu                            | Specific instructions                                                              | Possible settings                                                                                                    | Default<br>setting |
|-------------------------------|---------------------------------|------------------------------------------------------------------------------------|----------------------------------------------------------------------------------------------------|--------------------|
| %                             | Default display                 | Directly select a value<br>using the ↑ ↓ buttons<br>(no confirmation<br>required). | <ul> <li>From 10 to 100 %, in increments of 1.</li> <li>10 % or OFF (depending on the operating mode of the second second</li></ul> | 100 %              |
| ORP                           | Electrolysis<br>ORP Prod. XXX % | -                                                                                  | chlorinator).                                                                                                    |                    |

# 3.7.14. Sensor settings

| Menu                  | Sensor        | Setting | Possible settings                                   | Default setting |
|-----------------------|---------------|---------|-----------------------------------------------------|-----------------|
| Parameters<br>Sensors | Cover/Ext cmd | Mode    | <ul><li>Cover</li><li>OFF</li><li>Ext cmd</li></ul> | Cover           |
|                       |               | Туре    | • NO<br>• NC                                        | NO              |
|                       | Flow/pH Can   | Mode    | <ul><li>Flow</li><li>OFF</li><li>pH Can</li></ul>   | OFF             |
|                       |               | Туре    | • NO<br>• NC                                        | NO              |
|                       | Temperature   | -       | • ON<br>• OFF                                       | ON              |

Ext cmd : external command.

<u>pH Can :</u> *empty container sensor*.

<u>ON</u>: sensor activated.

<u>OFF</u> : sensor disabled.

<u>NO:</u> switch normally open.

<u>NC</u>: switch normally closed.

| Sensor activated | Configuration                                     | Specific<br>display         | Production    | pH regulation |
|------------------|---------------------------------------------------|-----------------------------|---------------|---------------|
| Cover            | Open cover                                        | -                           | Maintained    |               |
| Cover            | Closed cover                                      | Cover                       | Divided by 5* |               |
| External command | Command activated                                 | -                           | Maintained    | Maintained    |
| External command | Command not activated                             | Ext                         | Stopped       |               |
|                  | Sufficient flow                                   | -                           | Maintained    |               |
| FIOW             | Zero flow                                         | Alarm<br>Flow               | Stopped       | Stoppod       |
| Empty container  | Empty container                                   | Alarm Ma<br>PH Can empty Ma |               | Stopped       |
| Empty container  | Container not empty                               | -                           | Maintained    |               |
|                  | Water temperature below 15°C                      | Low Temp Mode               | Stopped       |               |
| Temperature      | Water temperature equal to or higher<br>than 15°C | -                           | Maintained    | Maintained    |
|                  | Temperature equal or higher than 45°C.            | High Temp<br>Alarm          | Stopped       |               |

\* Modifiable value on the **PRO** model.

# 3.7.15. Calibration of the water temperature measurement

 $\rightarrow$  If the temperature sensor is disabled, the menu below does not appear.

| Menu        | Possible settings                                         | Default setting       |
|-------------|-----------------------------------------------------------|-----------------------|
| Parameters  | From - to + 5°C compared to the measurement displayed, in | Mascuroment displayed |
| Temp.Adjust | increments of 0.5.                                        | weasurement displayed |

# 3.7.16. Setting the inversion frequency of the current supplying the cell

The inversion of the current is made to avoid any limestone deposit on the cell. It is necessary to correctly adjust the frequency according to the following table, in order to maintain the good behaviour of the cell through time.

| Menu                           | Possible settings | Default setting |
|--------------------------------|-------------------|-----------------|
| Electrolysis<br>Inversion XX h | 0, 12 or 24 h     | 24h             |

# 3.7.17. Boost mode

#### Boost mode :

- sets the production setpoint up to 100 %, for a fixed period.
- can be manually stopped at any time.
- can be used when chlorine is urgently needed.

#### $\Delta$ <u>Boost mode cannot replace a conventional shock treatment in cases of water not fit for bathing.</u>

- Boost mode cannot be switched on if:
  - an alarm has been triggered. (After having resolved and dismissed this alarm, wait a few moments in order to be able to activate the Boost mode.)
  - the operating mode of the chlorinator is set to " $\ensuremath{\texttt{OFF}}$  ".
- If the Boost mode is restarted manually while it is already running, the Boost mode resets for the duration displayed.
- Boost mode continues after powering off the electronics unit.
- When the Boost mode ends or is manually stopped, production continues according to the initial setpoint.

#### **Operation with a cover sensor :**

- Boost mode cannot be switched on with the cover shut.
- If the cover is closed with Boost mode switched on, Boost mode automatically stops.

| Menu                  | Possible settings | Default setting | Switching on                                            | Switching off        |
|-----------------------|-------------------|-----------------|---------------------------------------------------------|----------------------|
| Electrolysis<br>Boost | • 12 h<br>• 24 h  | 24 h            | Automatic as soon as the duration setting is confirmed. | Press on <b>')</b> . |

### 3.7.18. Setting the ORP setpoint

| Menu                             | Possible settings                        | Default setting |
|----------------------------------|------------------------------------------|-----------------|
| Electrolysis<br>ORP Setpoint XXX | From 200 to 900 mV, in increments of 10. | 670 mV          |

## 3.7.19. Calibrating of the ORP probe

- → The ORP probe supplied with the device is already calibrated. Thus, it is not necessary to calibrate the probe at the first commissioning of the equipment.
- **1)** Open the ORP 475 mV calibration solution.
- 2) Turn off the filtration (and therefore the electronics unit).
- 3) If the probe is already installed :
  - a) Remove the probe from the probe holder, without disconnecting it.
  - b) Remove the probe holder nut and replace it with the stopper supplied.

If the probe is not already installed :

Connect the probe to the electronics unit.

- **4)** Turn on the electronics unit.
- 5) Go to the « Electrolysis ORP Calibration » menu.
- 6) Navigate through the menus following the instructions below :

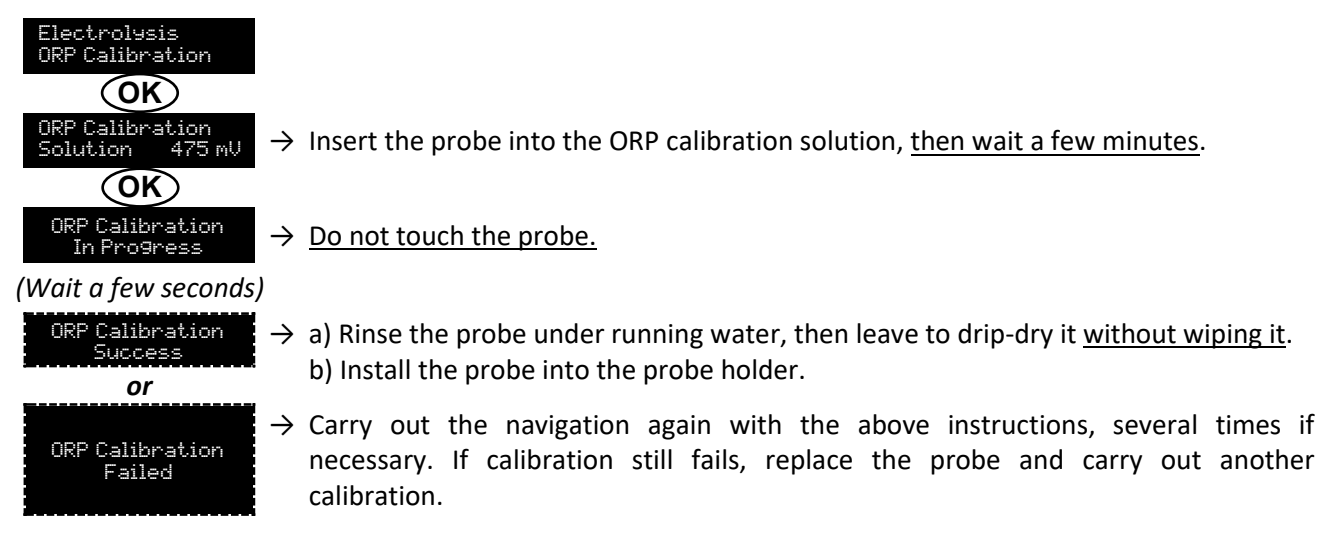

# 3.7.20. Water manual injection

| Menu                      | Functions                                                                                                    | Possible settings                                                    | Default setting | Instructions                                                                                                    |
|---------------------------|----------------------------------------------------------------------------------------------------|----------------------------------------------------------------------|-----------------|----------------------------------------------------------------------------------------------------|
| Water manual<br>Injection | <ul> <li>Priming of the water pump</li> <li>Water injection in the cell.</li> <li>Means of checking the correct operation of the water pump.</li> </ul> | From 30 seconds<br>to 10 minutes, in<br>increments of 30<br>seconds. | 1 min           | <ul> <li><u>To start injecting :</u><br/>Confirm the duration setting.<br/>(<i>The peristaltic pump is running,</i><br/>and a timer countdown is<br/>displayed in real time.)</li> <li><u>To take a break, and to restart</u><br/><u>the injection :</u><br/>Press on <b>OK</b>.</li> <li><u>To stop the injection :</u><br/>Press on <b>O</b>.</li> </ul> |

# 3.7.21. Salt manual injection

| Menu                    | Functions                                                                                                    | Possible settings                                                    | Default setting | Instructions                                                                                                    |
|-------------------------|----------------------------------------------------------------------------------------------------|----------------------------------------------------------------------|-----------------|----------------------------------------------------------------------------------------------------|
| Salt manual<br>njection | <ul> <li>Priming of the salt pump</li> <li>Salt injection in the cell.</li> <li>Means of checking the correct operation of the salt pump.</li> </ul> | From 30 seconds<br>to 10 minutes, in<br>increments of 30<br>seconds. | 1 min           | <ul> <li><u>To start injecting :</u><br/>Confirm the duration setting.<br/>(<i>The peristaltic pump is running,</i><br/>and a timer countdown is<br/>displayed in real time.)</li> <li><u>To take a break, and to restart</u><br/><u>the injection :</u><br/>Press on <b>OK</b>.</li> <li><u>To stop the injection :</u><br/>Press on <b>O</b>.</li> </ul> |

# 3.7.22. Bluetooth communication

| Menu                       | Setting | Function                                                                                                    | Possible settings | Default setting |
|----------------------------|---------|----------------------------------------------------------------------------------------------------|-------------------|-----------------|
| Communication<br>Bluetooth | Mode    | Activation/deactivation of Bluetooth communication.                                                                                                    | • ON<br>• OFF     | ON              |
|                            | Pairing | <ul> <li>Detection of connectible devices near<br/>the electronics unit (within 60 seconds).</li> <li>Networking of the electronics unit and<br/>connected devices.</li> </ul> | -                 |                 |
|                            | Reset   | Removal of the network connecting the electronics unit to the connected devices.                                                                                               |                   |                 |

 $\rightarrow$  During an update of the software of the electronics unit carried out using Bluetooth :

- Les 2 voyants (rouge et vert) clignotent alternativement.

- Le message « Téléchargement - En cours » s'affiche.

# 3.7.23. Electrolysis test

 $\rightarrow$  This function is for use by professionals for maintenance operations on the equipment.

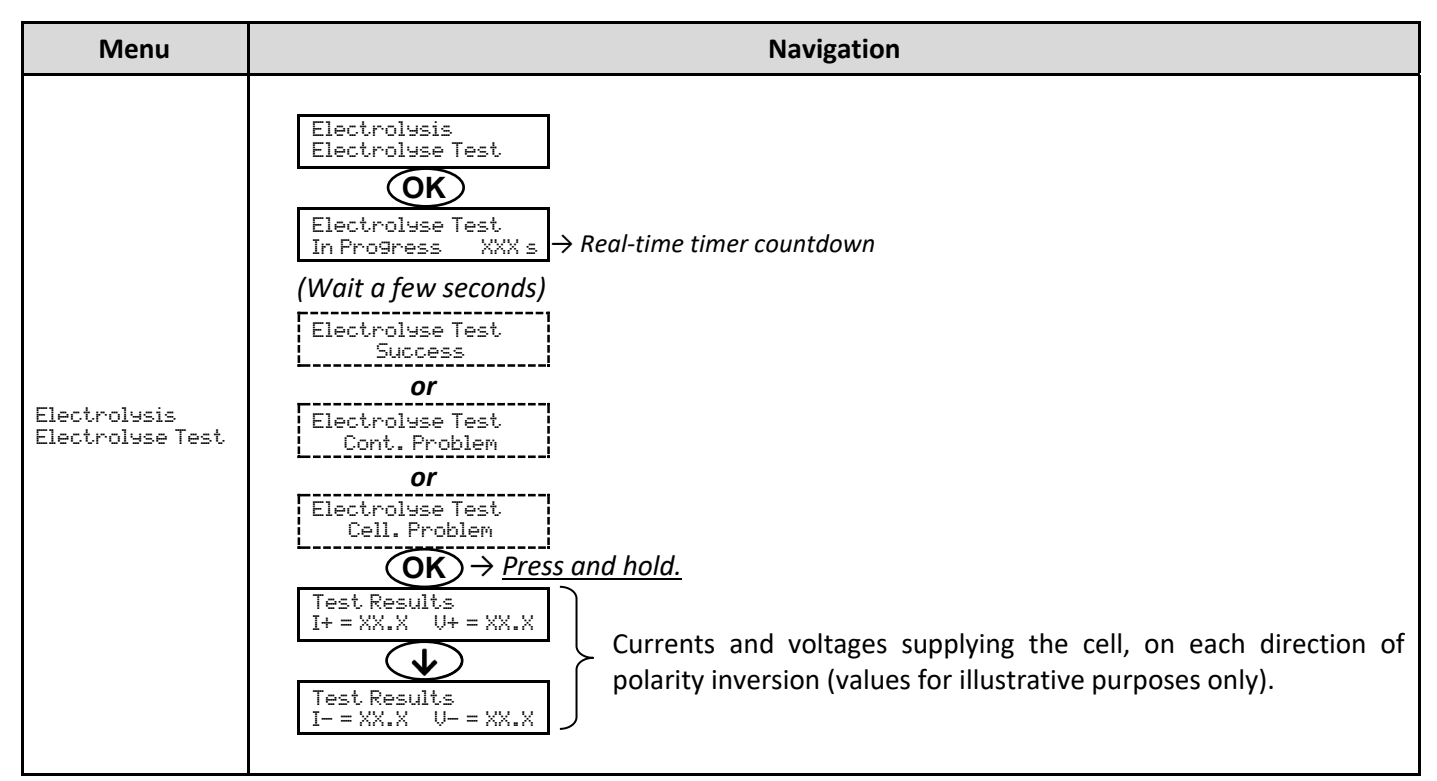

### 3.7.24. Maintenance menu

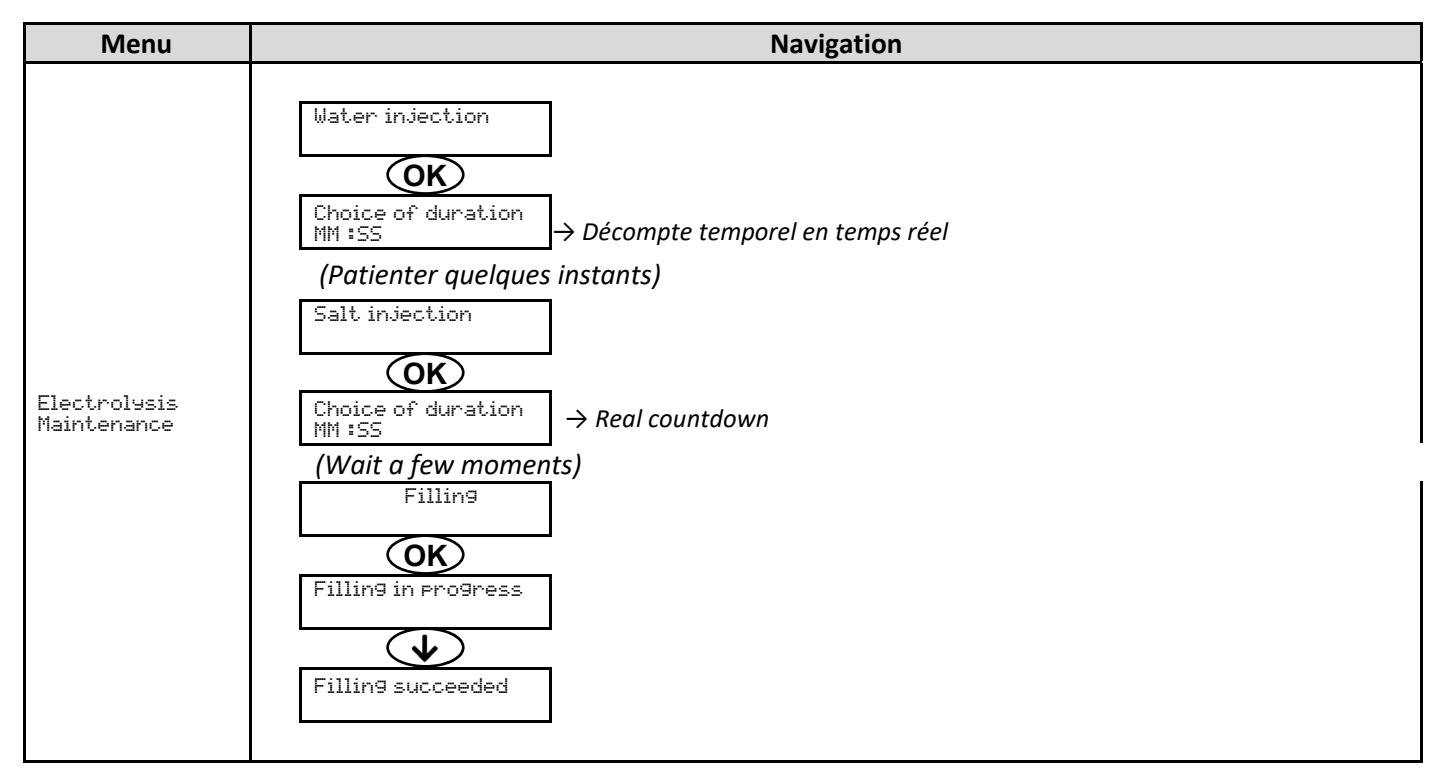

### 3.7.25. Settings reset

| Menu                         | Important warning                                                               |  |  |  |  |  |  |
|------------------------------|---------------------------------------------------------------------------------|--|--|--|--|--|--|
| Parameters<br>Restore Param. | $\bigwedge$                                                                     |  |  |  |  |  |  |
|                              | Resetting the parameters cancels all the settings made (factory configuration). |  |  |  |  |  |  |

## 3.8. Safety

### 3.8.1. Wintering mode

- <u>Wintering mode is deactivated by default.</u>
- <u>Wintering mode can be activated in the alarm menu and allow to stop the chlorine production when the pool</u> <u>temperature drop below 15°C.</u>

#### • When wintering mode is activated :

- The message « Info Low Temp » is displayed.
- $\circ$  The device starts and stops automatically if the water is over or below 15°C

### 3.8.2. Alarms and alerts

|        |                                       | IMMEDIA     | TE AUTOMATIC ACTION                                             |                                                     |
|--------|---------------------------------------|-------------|-----------------------------------------------------------------|-----------------------------------------------------|
|        | DEFAULT<br>CONFIGURATION<br>displayed |             | Immediate stop of the<br>production and/or the pH<br>regulation | Dismissal *                                         |
| ALARMS | Activated                             | Alarm<br>() | Yes                                                             | Press <b>OK</b> or <b>b</b> button <u>(short or</u> |
| ALERTS | Activated                             | Info<br>()  | No                                                              | alarm or alert).                                    |

\* <u>As long as a default subsists, the corresponding alarm or alert is maintained, and the corresponding message</u> <u>reappears a few moments after dismissal.</u>

| MESSAGE                     | IMMEDIATE AUTOMATIC<br>ACTION |                        |                                                 |                                                                                                    | OPTION TO<br>DEACTIVATE                    |
|-----------------------------|-------------------------------|------------------------|-------------------------------------------------|----------------------------------------------------------------------------------------------------|--------------------------------------------|
| DISPLAYED/FAULT<br>DETECTED | Stopping production           | Stopping pH regulation | CAUSE                                           | CHECKS AND REMEDIES                                                                                                    | VIA THE MENU<br>« Parameters –<br>Alarms » |
| Alarm<br>PH Can empty       | No                            | Yes                    | pH corrector container empty.                   | Replace the pH corrector container.                                                                                                    | Yes                                        |
| Alarm<br>Cell Current       | Yes                           | No                     | Cell problem                                    | <ul> <li><u>Check that :</u> <ul> <li>The cell is not scaled.</li> <li>the electrical connections to the terminals of te cell are sufficiently tight and not oxidised.</li> <li>the cell's power cable is in good condition.</li> <li>the cell's power cable connector is correctly connected to the electronics unit.</li> </ul> </li> <li>As a last resort, replace the cell.</li> </ul> | Non                                        |
|                             |                               |                        | Insufficient salt<br>rate                       | <ul> <li>Check that the brine pump<br/>works correctly.</li> <li>Check that there is enough salt<br/>in the brine tank.</li> </ul>                                                                                                    |                                            |
|                             |                               |                        | Power card<br>problem in the<br>electronic unit | Contact a professionnal                                                                                                    |                                            |

| MESSAGE                     | IMMEDIATE AUTOMATIC<br>ACTION |             |                                                                                                    |                                                                                                    | OPTION TO<br>DEACTIVATE        |
|-----------------------------|-------------------------------|-------------|----------------------------------------------------------------------------------------------------|----------------------------------------------------------------------------------------------------|--------------------------------|
| DISPLAYED/FAULT<br>DETECTED | Stopping                      | Stopping pH | CAUSE                                                                                                    | CHECKS AND REMEDIES                                                                                                    | VIA THE MENU<br>« Parameters – |
|                             | production                    | regulation  |                                                                                                    |                                                                                                    | Alarms »                       |
| Alarm<br>Flow               | Yes                           | Yes         | Insufficient<br>water flow<br>through the<br>filtration circuit.                                               | <ul> <li><u>Check that :</u></li> <li>the flow sensor is connected to the electronics unit.</li> <li>the flow sensor is activated (« Parameters - Sensors » menu).</li> <li>the valves on the filtration circuit are open.</li> <li>the filtration pump is working correctly.</li> <li>the filtration circuit is not blocked.</li> <li>there is enough water in the pool.</li> </ul>                                        | No                             |
| Alarm<br>Com.Failure        | Yes                           | No          | Loss of<br>communication<br>between the<br>control board<br>and the power<br>board of the<br>electronics unit. | Contact a professional.                                                                                                    | No                             |
| Alarm<br>Pump default       | Yes                           | No          | <ul> <li>Failure of the automatic filling of the reactor.</li> <li>Low salt.</li> </ul>                        | <ul> <li>Add salt.</li> <li>Change the pump if necessary.</li> <li>Check that the water and salt tubing are primed.</li> </ul>                                                                                                    | Yes                            |
| Alarm<br>PH Injection       | No                            | Yes         | - Series of 5<br>unsuccessful<br>attempts to<br>correct the<br>pH.                                             | <ul> <li>Ensure the pH corrector container is not empty.</li> <li>Carry out a manual injection (menu « PH Regulation – Manual Injection »).</li> <li>Check the condition of the filter with ballast and injection connector.</li> <li>Check the settings in the « PH Regulation – SetPoint », « PH Regulation – Corrector » and « Parameters – Volume » menus.</li> <li>Carry out a calibration of the pH probe.</li> </ul> | Yes                            |

| MEGGAGE                     | IMMEDIATE AUTOMATIC<br>ACTION |                           |                                                                                         |                                                                                                    | OPTION TO<br>DEACTIVATE                       |
|-----------------------------|-------------------------------|---------------------------|-----------------------------------------------------------------------------------------|----------------------------------------------------------------------------------------------------|-----------------------------------------------|
| DISPLAYED/FAULT<br>DETECTED | Stopping<br>production        | Stopping pH<br>regulation | CAUSE                                                                                   | CHECKS AND REMEDIES                                                                                                    | VIA THE<br>MENU<br>« Parameters<br>– Alarms » |
| Alarm<br>No water           | Yes                           | Yes                       | Insufficient amount<br>of water in the<br>reactor<br>(Automatic filling in<br>progress) | <ul> <li><u>Check that:</u> <ul> <li>The softened water injection pump is working.</li> <li>The salt/temperature sensor is in good state (no deposit on the dipper or not defective).</li> </ul> </li> <li>Start a manual filling if necessary</li> </ul>  | Non                                           |
|                             |                               |                           | Salt level< 0,5g/L in the reactor                                                       | <ul><li>Check that the brine injection pump is working.</li><li>Add salt in the brine tank.</li></ul>                                                                                                    |                                               |
|                             |                               |                           | Salt level less than<br>2.5 g/L in the<br>reactor                                       | <ul> <li>Check the brine injection pump.</li> <li>Check the salt levels in the reactor (if necessary add some)</li> </ul>                                                                                                    |                                               |
| Alarm<br>Low Salt           | Yes                           | No                        | Insufficient amount<br>of water in the<br>reactor<br>(Automatic filling in<br>progress) | <ul> <li><u>Check that:</u> <ul> <li>The softened water injection pump is working.</li> <li>The salt/temperature sensor is in good state (no deposit on the dipper or not defective).</li> </ul> </li> <li>Start a manual filling if necessary</li> </ul>  | No                                            |
| Alarn<br>Hi9h salt          | Yes                           | No                        | High salt<br>concentration in the<br>reactor                                            | <ul> <li><u>Check that :</u> <ul> <li>The softened water injection pump is working.</li> <li>The salt/temperature sensor is in good state (no deposit on the dipper or not defective).</li> </ul> </li> <li>Start a manual filling if necessary</li> </ul> | No                                            |
| Alarm<br>Hi9h Temp.         | Yes                           | No                        | High temperatrure<br>in the electrolysis<br>cell                                        | <ul> <li><u>Check that:</u></li> <li>Emptying valve is closed.</li> <li>The softened water injection pump is working.</li> <li>Chlorine tubing is not blocked</li> </ul>                                                                                   | No                                            |

| MESSAGE<br>DISPLAYED/FAULT<br>DETECTED | IMMEDIATE<br>AUTOMATIC ACTION |                        |                                           |                                               | OPTION TO<br>DEACTIVATE                    |
|----------------------------------------|-------------------------------|------------------------|-------------------------------------------|-----------------------------------------------|--------------------------------------------|
|                                        | Stopping production           | Stopping pH regulation | CAUSE                                     | CHECKS AND REMEDIES                           | VIA THE MENU<br>« Parameters –<br>Alarms » |
| Alarm<br>Low Temp.                     | Yes                           | No                     | Low temperatrure in the electrolysis cell | The softened water injection pump is working. | No                                         |
| Info<br>PH Calibration                 | No                            | No                     | pH probe incorrectly<br>calibrated        | Carry out a calibration of the pH probe.      | Yes                                        |

# 3.8.3. Important precautions regarding the peristaltic pump

 $\rightarrow$  <u>Ce chapitre est applicable si le coffret électronique est muni d'un capot cachant la pompe péristaltique.</u>

### When one of the 2 messages below is displayed, the peristaltic pump is running. IN THIS CASE, NEVER REMOVE THE FRONT PANEL FROM THE PERISTALTIC PUMP.

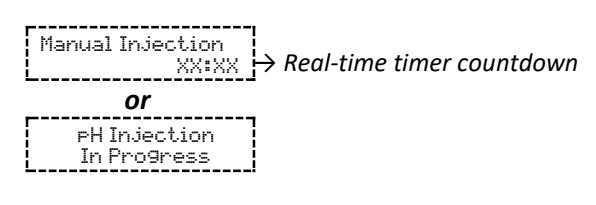

#### ightarrow If case of doubt about the correct functioning of the peristaltic pump:

- 1) Switch off the electronics unit.
- 2) Remove the electronics unit cover that covers the peristaltic pump.
- 3) Remove the internal tubing from the peristaltic pump, without removing the semi-rigid tubing connected to it.
- 4) Remove the front panel of the electronics unit
- 5) Check the condition of the peristaltic pump and internal pipes.
- 6) Carry out a manual vacuum injection.
- 7) Check that the peristaltic pump is running correctly.

# 3.9. Data history

| Menu                      | Sub-menu                         | Content                                                                                            |  |  |
|---------------------------|----------------------------------|----------------------------------------------------------------------------------------------------|--|--|
| History<br>pH calibration | -                                | Date of the last pH probe calibration                                                              |  |  |
| History<br>Filtration     | Filtration<br>Time D-1           | Duration of filtration pump operation the previous day                                             |  |  |
|                           | Filtration<br>Average time W-1   | Average daily operating time of the filtration pump the previous week                              |  |  |
|                           | Filtration<br>Average time M-1   | Average daily operating time of the filtration pump the preceding month                            |  |  |
| History<br>Electrolysis   | Electrolysis<br>Time D-1         | Duration of electrolyser operation on the previous day                                             |  |  |
|                           | Electrolysis<br>Average time W-1 | Average daily operating time of the electrolyser in the previous week                              |  |  |
|                           | Electrolysis<br>Average time M-1 | Average daily operating time of the electrolyser in the previous month                             |  |  |
|                           | Electrolysis<br>Total            | Cumulative duration of electrolyser operation since the first start-up of the electronics unit     |  |  |
|                           | Cell life                        | Remaining cell life as a percentage                                                                |  |  |
| History<br>PH injection   | pH injection<br>Time D-1         | Duration of peristaltic pump operation the previous day                                            |  |  |
|                           | pH injection<br>Average time W-1 | Average daily operating time of the peristaltic pump the previous week                             |  |  |
|                           | pH injection<br>Average time M-1 | Average daily operating time of the peristaltic pump the preceding month                           |  |  |
|                           | pH injection<br>Total            | Cumulative duration of peristaltic pump operation since the first start-up of the electronics unit |  |  |
| History<br>Temperature    | Temperature<br>Temp. D-1         | Average water temperature the previous day                                                         |  |  |
|                           | Temperature<br>Temp. W-1         | Average water temperature for the previous week                                                    |  |  |
|                           | Temperature<br>Temp. M-1         | Average water temperature for the previous month                                                   |  |  |

# 3.10. Further information

| Menu                              | Meaning                                      |
|-----------------------------------|----------------------------------------------|
| Soft Version<br>MASTER: XX.XX.XX  | Control board program                        |
| Soft Version<br>SLAVE: XX.XX.XX   | Power card program                           |
| ID Code:<br>XXXXXXXX              | Configuration code                           |
| Serial Number:<br>XXXX-XXXXXX-XXX | Serial number                                |
| MAC Address:<br>XXXXXXXXXXXX      | MAC address for Bluetooth connection         |
| MCU Temperature:<br>XX°C          | Internal temperature in the electronics unit |

# 4. MAINTENANCE

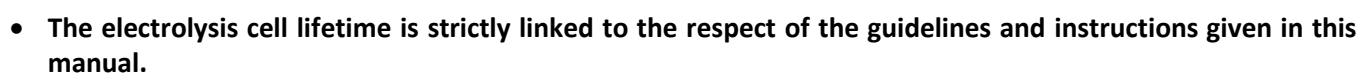

 $\wedge$ 

- Replacing end-of-life cells with so-called compatible cells can lead to a drop in production and reduce the life of the equipment. It is therefore strongly recommended to use only so-called original cells.
- Any deterioration due to the use of so-called compatible cells cancels the contractual guarantee.

# 4.1. Maintenance advice (monthly)

• Water softener

Check the water hardness at the output of the softener with an adequative test kit (not furnished) : the hardness must be inferior to 12°f.

• Electrodes

When the equipment is stopped, there should be no whitish deposit on the electrodes. Check the condition of the lugs, studs and power cables.

• Brine tank

Mix the tank. Check for salt in the brine tank. Add salt if necessary.

### 4.2. Wintering of the device

- **1)** Switch off the equipment.
- 2) Plug a 8mm tubing (not furnished) to the drain valve of the electrode.
- 3) Slightly unscrew the salt/temperature sensor and empty the cell by opening the valve.
- 4) Screw back the salt sensor and close the emptying valve.
- 5) Switch back on the device and do a water manual injection (see chapter 3.7.20) in the cell for 5 minutes.
- **6)** Switch off the device.
- 7) Repeat operations 3 and 4.
- 8) Unplug the 2 electrical connections of the cell, the salt/temperature sensor and the chlorine outlet
- 9) Unscrew the collar screws that maintains the cell.
- 10) Remove the cell from its housing by disconnecting the quick coupling inlet tubing (bottom part)
- **11)** Unscrew the cell nuts.
- 12) Check the electrode state, the sealin and the power supply wire. Replace those elements in case of deterioration In the event of deterioration or overheating of the lugs or studs, completely replace the power cable and/or the electrode.

If the electrode or the pellets are scaled:

- a. Find the reason behind the limestone:
  - i. Check the salt level in the water softenener.
  - ii. Adjust the inversion frequency of the power supply according to section 3.7.16.
  - iii. Check the water hardness at the output of the softener with an adequative test kit (not furnished).
- b. Fill a container with an acid solution.
- c. Immerse electrode in the container, mantaining the electrical plugs out of the liqui
- d. Rinse the electrode with clear water
- e. If the inner wall of the cell sleeve is scaled, remove this scale manually (without tools)
- 13) Reassemble the cell by tightening the power cable nuts (3 N.m).
- 14) Check the state of the chlorine outlet tubing. If there is any traces of limestone, replace it with a new tubing.
- **15)** Close the water supply valve.
- **16)** Drain the brine tank.
- 17) Clean and rince the probes with clear water and winter it.
- **18)** Store the probes in their storage bottles, positioning them vertically, bulb side down.

#### NEVER TOUCH OR WIPE THE PROBE BULB. NEVER STORE THE PROBE IN DISTILLED WATER.

# 4.3. Unwintering the device

- 1) Replace the probes on the accessory holder/ clamp saddle.
- 2) Add salt in the reactor.
- 3) Open the water supply valve and wait for the system to fill.
- 4) Let the salt dissolve for 1 hour.
- 5) Switch on the electronic unit and select « menu maintenance », a manual brine injection will take place for 6 mins.
- 6) Make a cell filling using the « menu maintenance ».

## 5. WARRANTY

Before contacting your dealer, please have the following to hand:

- your purchase invoice.
- the serial no. of the electronics unit.
- the installation date of the equipment.

- the parameters of your pool (salinity, pH, chlorine levels, water temperature, stabiliser level, pool volume, daily filtration time, etc.)

We have used every effort and all our technical experience to design this equipment. It has been subjected to quality controls. If, despite all the attention and the expertise given to its manufacture, you need to use our warranty, it only applies to free replacement of the defective parts of this equipment (excluding shipping costs in both directions).

#### Warranty period (proven by date of invoice)

Electronics unit: 2 years.

Cell: - 1 year minimum outside the European Union (excluding warranty extension).

- 2 year minimum in the European Union (excluding warranty extension).

Probes: depending on model.

Repairs and spare parts: 3 months.

The periods indicated above correspond to standard warranties. However, these can vary depending on the country of installation and the distribution network.

#### Scope of the warranty

The warranty covers all parts, with the exception of wearing parts that must be replaced regularly.

The equipment is warranted against manufacturing defects within the strict limitations of normal use.

Never use hydrochloric acid, as this may lead to irreversible damage to the device and void the warranty. Only use a sulphuric acid- or alkali-based pH corrector product recommended by your professional dealer. Please note that use of a multi-acid pH corrector is not recommended, and its use may also lead to premature wear of the pH circuit and void the warranty. Refer to the product's safety data sheet.

#### **AFTER-SALES SERVICE**

All repairs are performed in the workshop.

Shipping costs in both directions are the responsibility of the user.

The immobilisation and loss of use of a device in the case of repair shall not give rise to any claim for compensation.

In all cases, the equipment is always sent at the user's own risk. Before taking delivery, the user must ensure that it is in perfect condition and, if necessary, write down any reservations on the shipping note of the carrier. Confirm with the carrier within 72 hours by registered letter with acknowledgement of receipt.

Replacement under warranty shall in no case extend the original warranty period.

#### Warranty application limit

In order to improve the quality of its products, the manufacturer reserves the right to modify the characteristics of the products at any time without notice.

This documentation is provided for information purposes only and is not contractually binding with respect to third parties.

The manufacturer's warranty, which covers manufacturing defects, should not be confused with the operations described in this documentation.

Installation, maintenance and, more generally, any intervention on the manufacturer's products must be performed only by professionals. This work must also be carried out in accordance with the current standards in the country of installation at the time of installation. The use of any parts other than original parts voids the warranty ipso facto for the entire equipment.

The following are excluded from the warranty:

- Equipment and labour provided by third parties in installing the device.
- Damage caused by installation not in compliance with the instructions.
- Problems caused by modifications, accidents, misuse, negligence of professionals or end users, unauthorised repairs, fire, floods, lightning, freezing, armed conflict or any other force-majeure events.

Equipment that is damaged due to non-compliance with the instructions regarding safety, installation, use and maintenance contained in this documentation will not be covered under the warranty.

Every year, we make improvements to our products and software. These new versions are compatible with previous models. The new versions of hardware and software can be added to earlier models under the warranty.

Never use hydrochloric acid, as this may lead to irreversible damage to the device and void the warranty. Only use pH corrector products (acid or alkali) recommended by your professional dealer.

#### Implementing the warranty

For more information regarding this warranty, contact your dealer or our After-Sales Service. All requests must be accompanied by a copy of the purchase invoice.

#### Governing law and dispute resolution

This warranty is subject to French law and all European directives or international treaties in force at the time of the claim, applicable in France. In case of disputes on its interpretation or execution, the Regional Court of Montpellier (France) shall have exclusive jurisdiction.

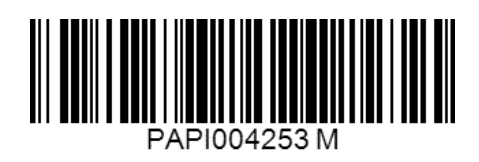

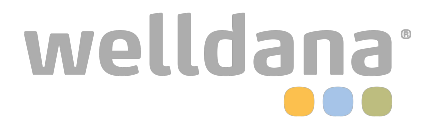